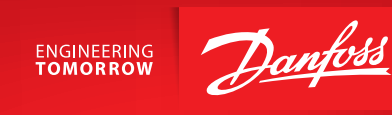

User Guide in combination with Danfoss Link<sup>™</sup> CC

# Danfoss *Icon*<sup>™</sup> Wireless Display Room Thermostat

BC296645792534hu-000101 | VUMDH147 | 088N2107 www.smartheating.danfoss.com

#### A termosztát felébresztése

Érintse meg a képernyőt. Megjelenik az aktuális szobahőmérséklet (A. ábra).

#### A hőmérséklet beállítása

Ébressze fel a termosztátot: A hőmérsékletet a 🔨 vagy 💙 gomb megérintésével állíthatja be (az érték villogása jelzi, hogy beállítás van folyamatban). Az új beállítás megerősítéséhez érintse meg a 🗸 gombot.

## A fűtés szüneteltetése vagy kikapcsolása

Ébressze fel a termosztátot: Tartsa nyomva a V gombot, amíg "6 C" nem jelenik meg a kijelzőn, majd nyomja meg a V gombot; a kijelzőn az OFF (Ki) felirat jelenik meg. A megerősítéshez nyomja meg a V gombot. Az előző alapértékhez történő visszatéréshez ébressze fel a termosztátot, érintse meg a A gombot, majd a megerősítéshez a V gombot.

# A menü megnyitása

Ébressze fel a termosztátot: Tartsa ujját a 💬 gombon a menü megnyitásához (B. ábra).

A ∧ és ∨ gombbal mozoghat a menüben, és a √ gombbal erősítheti meg a választást.

A 🕤 gomb megérintésével visszatérhet a menühöz.

## Menük

- ME. 1: A termosztát áthelyezése esetén végezzen kapcsolat-ellenőrzést. Ellenőrizze a jelet; 80%-os vagy ennél nagyobb érték "erős kapcsolatot" jelez.
- **ME.2**: Termékazonosító ezzel a kóddal azonosítható a termék.

Fontos: A hőmérséklet-tartomány korlátozása, a beavatkozás elleni védelem és a padlóérzékelő beállítása a Danfoss Link™ CC segítségével történik.

## Elemcsere

Az elemek teljes lemerüléshez közeledve, aktiváláskor "BAT LO" (Lemerült elem) felirat jelenik meg a termosztáton.

Elemcseréhez vegye le a termosztátot a fali tartóról (felfelé csúsztatva), majd cserélje az elemeket két minőségi 1,5 V-os AA-elemre (C. ábra).

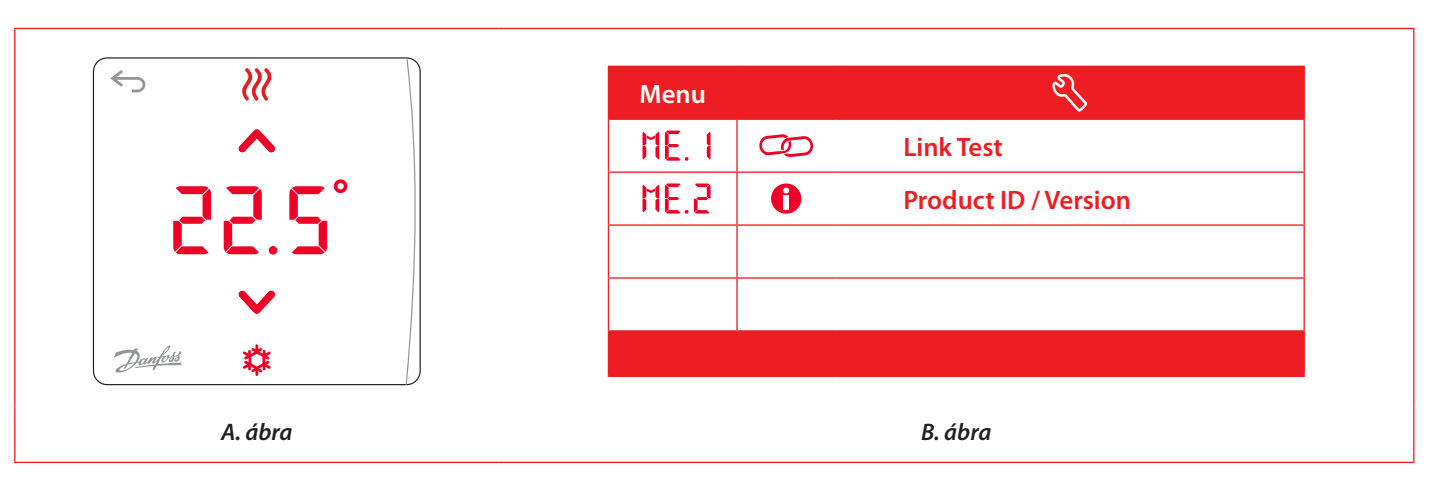

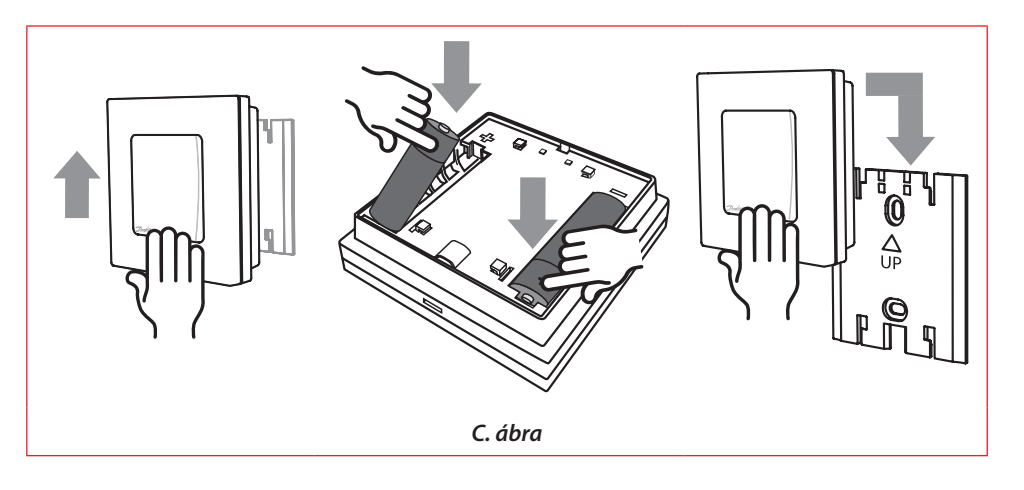

Danfoss Kft + Vácí út 91 + H-1139 Budapest + Magyarország Danfoss Fütés - heating danfoss.hu + 36 (1) 450 2531 - Email: danoss.hu@danfoss.com Cégjegyzékszimi 01-09-50212 - Adószám: 190493392-41 - EU Adószám: HU10949339 - Statisztikai számjeł: 10949339466911301

A Danfoss nem vállal felelősséget a katalógusokban és más nyomtatott anyagban lévő esetleges tévedésért, hibáért. A Danfoss fenntartja magának a jogot, hogy terméket értesítés nékül megváltoztassa. Ez vonatkozák a már megrendelt termékete is, felteve, hogy e válhoztatások végrehajthatóla a már elfogadott specifikáció lenges módosítása nékül. Rz ében ez anyagban halhábu sédégezek a érintet vállásat kuljádonát képeni. A Danfos és a Danfoss fost a Danfoss V sédégyeté. Mindén jog ternártva.